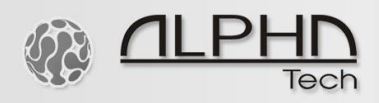

## Instalace ovladače USB konfiguračního kabelu v systému Windows 10

Zkontrolujte, zda jste provedli tyto kroky k deaktivaci vynucení podpisu ovladače ve Windows 10:

- 1. Stiskněte Win + C a klikněte na nastavení počítače.
- 2. Přejděte do části "Aktualizace a obnovení".

3. Poté klikněte na možnost Recovery na levé straně.

4. Po výběru se na pravé straně zobrazí sekce pro pokročilé spouštění. Klikněte na tlačítko "Restartovat nyní".

- 5. Jakmile se váš počítač restartuje, vyberte možnost Troubleshoot.
- 6. Poté přejděte na Pokročilé možnosti.
- 7. Poté Nastavení spouštění.

8. Protože upravujeme nastavení konfigurace doby spouštění, je třeba naposledy restartovat počítač.

9. Zde se zobrazí seznam nastavení spouštění, která můžete změnit. Ten, který hledáme, je "Zakázat vynucení podpisu ovladače". Chcete-li zvolit nastavení, je třeba stisknout klávesu F7.